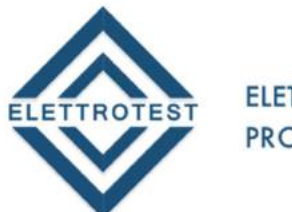

ELETTRONICA PROFESSIONALE PROFESSIONAL ELECTRONICS

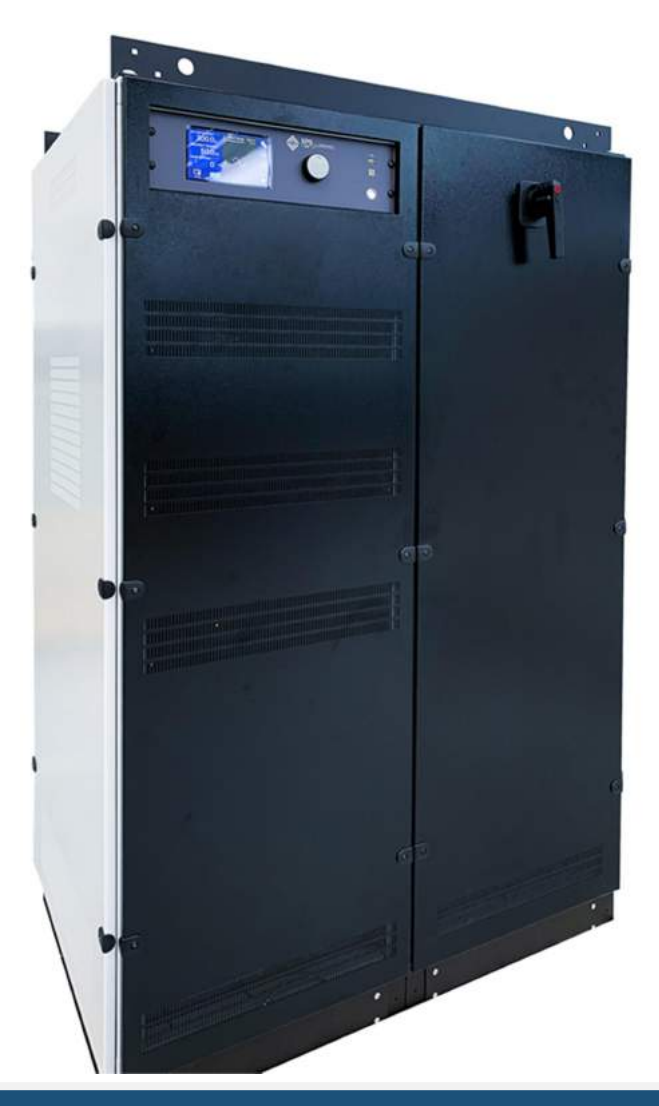

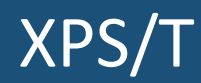

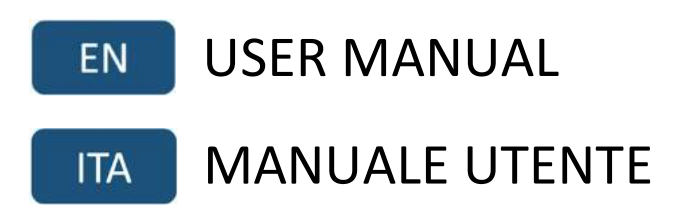

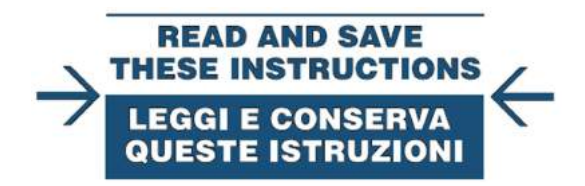

Distributed by:

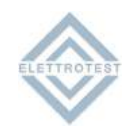

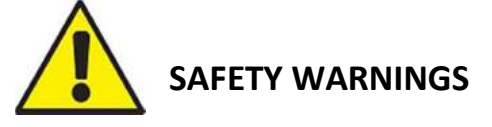

The manufacturer urges users to read the user manual for our products before installation. The installation must be carried out by qualified technical staff. The non-observance of the warnings in this manual can cause electric shocks, even fatal ones.

Please find some general safety warnings below.

- This equipment must be connected to the mains supply using the appropriate safety devices. Please consult the relevant paragraph 5, in this manual.
- XPS must be connected to safety ground through the correct connections. The nonobservance or the degradation of this earth connection can lead to electric shocks, even fatal ones. As regards the correct connection modes, please refer to the information contained in paragraph 4.
- Disconnect XPS from the mains before any work on the equipment and on the connected power loads.
- Before touching the load or the output connector make sure that the power supply on the device has been disconnected for at least 5 minutes. This is the time necessary in order for the capacitors inside the device to discharge. The non-observance of this discharge time can lead to electric shocks, even fatal ones.
- Avoid heavy shocks to the equipment (especially during transport) or exposure to extreme weather conditions.
- Any damage to the product due to transportation, incorrect installation or improper use is not covered by the guarantee supplied by the manufacturer.
- Do not use the equipment in explosive environments or in the presence of dust, acids or corrosive and/or inflammable gases.
- Tampering with or dismantling any component in the equipment will void the warranty automatically.
- Do not operate or store under conditions where condensing may occur or where conductive debris may enter in the case.
- Keep the ventilation holes on the front and rear free from obstruction.
- Do not make dielectric strengths test on the input or output of the equipment. Contact Elettrotest if you need to do specific test

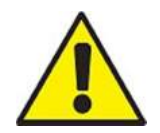

The manufacturer declines all responsibility for damage to people or things caused by an improper use of its products.

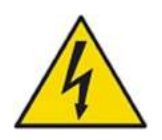

#### ELECTRIC RISK

There are dangerous voltages inside XPS and over the output connector. The non-observance of the warnings suggest in this manual can lead to electric shocks, even fatal ones.

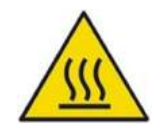

## OVERHEATING RISK

In the case of a ventilation system failure, the metal parts of the inverter may reach high temperatures (in some cases higher than 70°C).

DISPOSAL

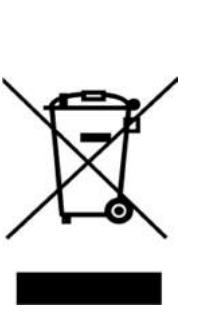

## INFORMATION FOR USERS ON THE CORRECT HANDLING OF WASTE ELECTRICAL AND ELECTRONIC EQUIPMENT (WEEE)

In reference to European Union directive 2012/19/EU issued on 24 July 2012 and the related national legislation, please note that:

- WEEE cannot be disposed of as municipal waste and such waste must be collected and disposed of separately;
- the public or private waste collection systems defined by local legislation must be used. In addition, the equipment can be returned to the manufacturer at the end of its working life when buying new equipment;
- the equipment may contain hazardous substances: the improper use or incorrect disposal of such may have negative effects on human health and on the environment;
- the symbol (crossed-out wheeled bin) shown on the product or on the packaging and on the instruction sheet indicates that the equipment must be disposed of separately;
- in the event of illegal disposal of electrical and electronic waste, the penalties are specified by local waste disposal legislation.

# ΕN

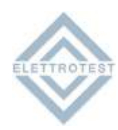

# INDEX

| 1. INTRODUCTION                                    | 5  |
|----------------------------------------------------|----|
| 1.1. MAIN FEATURES                                 | 5  |
| 1.1.1. Output voltage                              | 5  |
| 1.1.2. Output frequency                            | 5  |
| 1.1.3. User interface                              | 6  |
| 1.1.4. General performances                        | 6  |
| 1.1.5. General specifications                      | 6  |
| 1.2. MODELS                                        | 7  |
| 1.3. TECHNICAL SPECIFICATIONS                      | 8  |
| 1.3.1. MAXIMUM OUTPUT CURRENT VS OUTPUT DC VOLTAGE | 8  |
| 1.3.2. INRUSH CURRENT VS TIME                      | 8  |
| 1.4. MECHANICAL DRAWINGS                           | 9  |
| 1.4.1. XPS/T 18KVA & XPS/T 30KVA                   | 9  |
| 1.4.2. XPS/T 67KVA                                 |    |
| 1.5. NOTES FOR USERS                               | 11 |
| 1.5.1. FRONT PANEL                                 | 11 |
| 1.5.2. REAR PANEL                                  | 11 |
| 2. INSTALLATION                                    | 12 |
| 2.1. GENERAL NOTES                                 | 12 |
| 2.1.1. INSPECTION                                  | 12 |
| 2.1.2. POWER CABLING                               | 12 |
| 2.1.3. XPS/T 18KVA & XPS/T 30KVA                   | 13 |
| 2.1.4. XPS/T 67KVA                                 | 14 |
| 2.2. PROTECTION DEVICE                             | 15 |
| 2.2.1. GENERAL DIAGRAM                             | 15 |
| 2.2.2. RCD PROTECTION                              | 15 |
| 2.2.3. MAGNETO-THERMAL PROTECTION                  | 15 |
| 2.2.4. LINE FUSES                                  | 15 |
| 2.2.5. INTERNAL FUSES XPS/T 18KVA & XPS/T 30KVA    | 16 |
| 2.2.6. INTERNAL FUSES XPS/T 67KVA                  | 17 |
| 2.2.7. ACCESSORY XPS/T/18KVA & XPS/T/30KVA         |    |
| 2.2.8. ACCESSORY XPS/T/67KVA                       |    |
| 2.3. WIRING DIAGRAM                                |    |
| 2.3.1. 2 WIRE CONFIGURATION                        | 19 |
| 2.3.2. 4 WIRE CONFIGURATION                        | 20 |
| 3. REMOTE CONTROL                                  | 21 |
| 3.1. Control software                              | 21 |
| 3.2. RS232 serial cable                            | 21 |
| 3.3. RS485 pinout                                  | 21 |
| 4. LOCAL OPERATION                                 | 22 |
| 4.1. POWER ON                                      | 22 |
| 4.2. HOME PAGE                                     | 23 |
| 4.3. VOLTAGE SETPOINT                              | 24 |
| 4.4. FREQUENCY SETPOINT                            | 24 |
| 4.5. PHASE SETPOINT                                | 24 |
| 4.6. SETTINGS MENU                                 | 25 |
| 4.6.1. OPERATION SETTINGS                          | 26 |

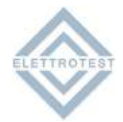

|    | 4.6.1.1.   | SENSE MODE                     | 27 |
|----|------------|--------------------------------|----|
|    | 4.6.1.2.   | OUTPUT MODE                    | 27 |
|    | 4.6.1.3.   | AC/DC                          | 27 |
|    | 4.6.2. REM | 1OTE SETTINGS                  | 27 |
|    | 4.6.2.1.   | ETHERNET settings              | 28 |
|    | 4.6.2.2.   | RS 232 settings                | 28 |
|    | 4.6.2.3.   | RS485 settings                 | 28 |
|    | 4.6.3. USE | R SETTINGS                     | 29 |
| 4. | 7. OPERAT  | ION MENU                       | 30 |
|    | 4.7.1. ALA | RMS                            | 31 |
|    | 4.7.1.1.   | REMOTE SETTING                 | 31 |
|    | 4.7.1.2.   | CURRENT LIMITATION             | 31 |
|    | 4.7.1.3.   | INVERTER COMMUNICATION         | 31 |
|    | 4.7.1.4.   | INVERTER SEQUENCE              | 31 |
|    | 4.7.1.5.   | BUS OVERVOLTAGE & UNDERVOLTAGE | 31 |
|    | 4.7.1.6.   | OVERTEMPERATURE                | 32 |
|    | 4.7.1.7.   | INVERTER ALARM                 | 32 |
| 5. | GUARANTEE  |                                | 33 |
|    |            |                                |    |

## **1. INTRODUCTION**

XPS is a power source that supplies sinusoidal stable voltage. Its output voltage is adjustable in frequency, amplitude and phase.

It also has the ability to generate very precise and stabilized DC voltage.

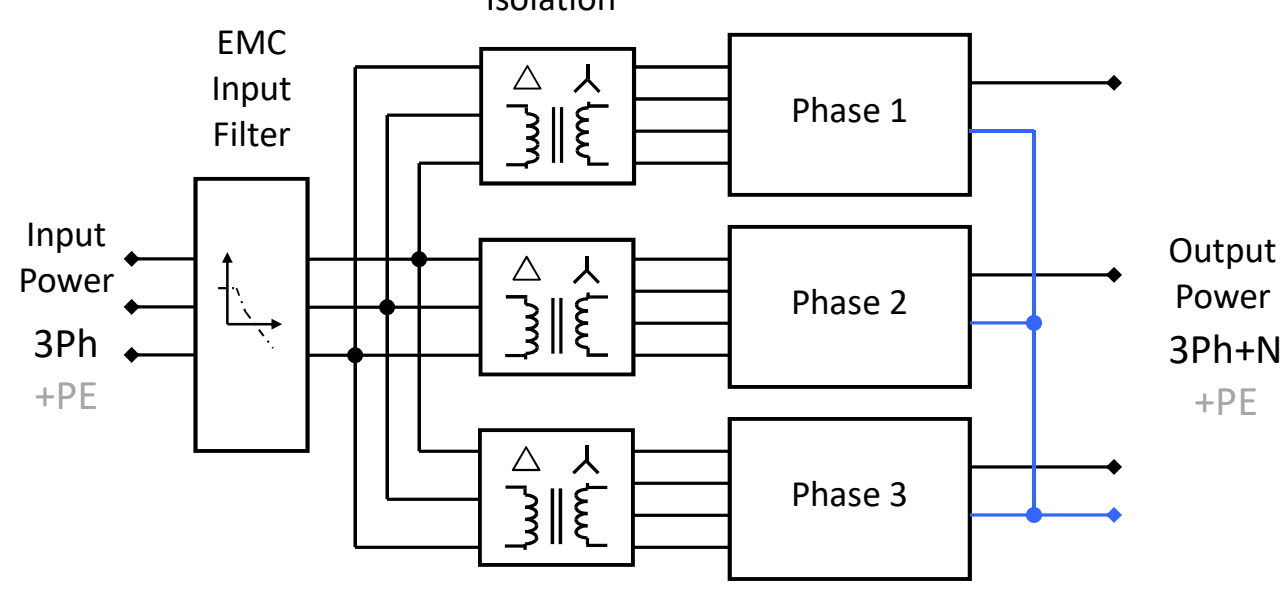

Isolation

#### **1.1. MAIN FEATURES**

#### 1.1.1. Output voltage

The output voltage is guaranteed perfectly DC or sinusoidal, with a distortion of less than 0.3% regardless of the load. The value of output voltage is kept perfectly stable within 0.1% with linear load and a full load.

The load that XPS is able to drive can vary from a pure capacity to a pure inductance.

The output voltage is adjustable with continuity from zero to full scale.

XPS can in fact provide the nominal power at various full scales and this allows the XPS to adapt himself to the disparate needs of the user, without having heavy limitations on the output current. Furthermore XPS is capable to keep the voltage stable also with time variable loads, as for example the pulsating loads. In fact XPS recovers the distortion of the waveform within 0.3 % with linear load and the amplitude of the voltage within 0.1% in less than half period.

Furthermore, XPS can bear a short circuit for an indefinite time without suffering any consequence.

#### 1.1.2. Output frequency

In AC configuration XPS allows the regulation of the output frequency from 10 to 1000Hz at maximum voltage.

This output frequency can be regulated with continuity within the above mentioned range of frequencies and it has a stability of 0.01% with respect to the set frequency.

## 1.1.3. User interface

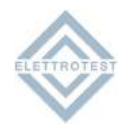

XPS is intended to have an user friendly interface. It is also featured the possibility of an host computer control, thus allowing to perform tests automatically. XPS allows various usage selections: wires drop compensation, working frequency. Furthermore, XPS gives the user clear information on the status of the output. Set voltage and set frequency are monitored and the output voltage is read with a precision of 0.3%.

The user is also warned in case of over current obtainable by the XPS, or in case of high loss in the wires, that should not exceed 5% of the set voltage.

We underline again that XPS automatically limits the maximum allowed current, avoiding damages to the equipment; the only consequence is that, in this case, it is not guaranteed the precision of the output waveform neither the accuracy of the output voltage.

The user can set the output voltage through the LCD touchscreen, the same possibility is valid for the setting of the frequency and the phase.

The above possibility makes the XPS very flexible in those applications where it is requested a continuous variation of the two regulated magnitudes, around a given values.

#### 1.1.4. General performances

All the following features are valid within the range of the normal operating limits; they are <u>not</u> valid during the limitation of the output current

| PARAMETER                                        | VALUE   |
|--------------------------------------------------|---------|
| Distortion of the output waveform <sup>(1)</sup> | <0.3%   |
| Stability of the output voltage                  | <0.1%   |
| Accuracy of the output voltage                   | <0.5%   |
| Recovery-time of the output waveform             | <50us   |
| Maximum compensated drop on wires                | 5% f.s. |
| Recovery time of RMS                             | <200ms  |

<sup>(1)</sup>With linear load.

#### 1.1.5. General specifications

The voltage is referred phase to neutral, with neutral connected to the earth.

| PARAMETER                              | VALUE               |
|----------------------------------------|---------------------|
| Output Frequency Range                 | DC or 10Hz - 1000Hz |
| Phase Resolution                       | 1°                  |
| Frequency Resolution                   | 0.1Hz               |
| Frequency Precision and Time Stability | 100ppm              |
| Output Voltage                         | 300Vac - 425Vdc     |
| Output Voltage Resolution              | AC 0.1% f.s         |
|                                        | DC 0.05% f.s        |
| Operating Temperature                  | 0°C - 35°C          |

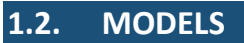

The following tables show all the characteristics of both types:

|                                            | XPS/T 18K36S           | XPS/T 30K60S                                    | XPS/T 67K90S            |  |
|--------------------------------------------|------------------------|-------------------------------------------------|-------------------------|--|
| GENERAL                                    |                        |                                                 |                         |  |
| Dimensions                                 | 1560 x 930 x 755 mm    | 1560 x 930 x 755 mm                             | 1800 x 1200 x 800 mm    |  |
| Dimensions with rolls and crane support    | 1785 x 930 x 755 mm    | 1785 x 930 x 755 mm                             | 2082 x 1200 x 800 mm    |  |
| Weight                                     | 740Kg                  | 740Kg                                           | 1300Kg                  |  |
| Area floor                                 | 0.59m <sup>2</sup>     | 0.59m <sup>2</sup>                              | 0.96m <sup>2</sup>      |  |
| Floor landing (approx)                     | 1260Kg/m <sup>2</sup>  | 1260Kg/m <sup>2</sup>                           | 1230Kg/m <sup>2</sup>   |  |
| Operating Temperature                      |                        | 0°C - 35°C                                      |                         |  |
| User Interface                             |                        | 7" Touch Screen Display                         |                         |  |
| Communication Interface                    | RS232                  | 2, RS485 Modbus protoco                         | I, LAN                  |  |
| Protection                                 | Overtemperature, Over  | rvoltage, Undervoltage, Ir                      | nverter, Overvoltage PE |  |
| Current Limitation                         | Progr<br>INS           | rammable and selectable<br>TANTANEOUS & RMS & S | from<br>SOF             |  |
| Efficiency                                 | Be                     | etter than 88% at full pow                      | rer                     |  |
| INPUT                                      |                        |                                                 |                         |  |
| Input Voltage <sup>(2)</sup>               |                        | 400Vac±10% 3PH                                  |                         |  |
| Input Frequency                            | 45-65Hz                |                                                 |                         |  |
| Input Current                              | 60A Continuous         | 80A Continuous                                  | 160A Continuous         |  |
|                                            | 120A Max               | 160A Max                                        | 220A Max                |  |
| 3-PHASE ISOLATED OUTPUT                    |                        |                                                 |                         |  |
| Output Voltage AC (Line to Neutral)        |                        | 0 - 300 Vrms                                    |                         |  |
| Output Voltage DC (Line to Neutral)        |                        | 0 - 425 <sup>(3)</sup> Vdc                      |                         |  |
| Output DC Offset                           |                        | <50 mVdc                                        |                         |  |
| Output Noise                               |                        | <500 mVrms                                      |                         |  |
| Maximum Output Power AC                    | 18000 VA               | 30000 VA                                        | 67500 VA                |  |
| Maximum Output Power DC                    | 18000 W                | 30000 W                                         | 67500 W                 |  |
| Maximum Output Power AC for each phase     | 6000 <sup>(4)</sup> VA | 10000 <sup>(4)</sup> VA                         | 22500 <sup>(4)</sup> VA |  |
| Maximum Output Power DC for each phase     | 6000 <sup>(4)</sup> W  | 10000 <sup>(4)</sup> W                          | 22500 <sup>(4)</sup> W  |  |
| Maximum Output Current Continuous          | 20 <sup>(4)</sup> Arms | 32 <sup>(4)</sup> Arms                          | 75 <sup>(4)</sup> Arms  |  |
| Maximum Output Current Inrush (for 3 secs) | 40 <sup>(4)</sup> Arms | 64 <sup>(4)</sup> Arms                          | 100 <sup>(4)</sup> Arms |  |
| Output Frequency                           |                        | DC & 10 - 1000 Hz                               |                         |  |
| Slew Rate                                  |                        | 3 V/μs                                          |                         |  |
| Output Voltage Stability                   |                        | <0.1%                                           |                         |  |
| Output Voltage Accuracy                    |                        | <0.5%                                           |                         |  |
| (respect the full range voltage)           | <0.5%                  |                                                 |                         |  |
| THD <sup>(5)</sup>                         |                        | <0.3%                                           |                         |  |
| Recovery-Time of Output Waveform           | <50 μs                 |                                                 |                         |  |
| Maximum Compensated Drop                   | 5%                     |                                                 |                         |  |
| (respect setting voltage)                  |                        |                                                 |                         |  |
| Recovery-Time of Drop on Wires             | <200 ms                |                                                 |                         |  |
| Response-Time to the Square Waveform       | ~135 μs                |                                                 |                         |  |

<sup>(2)</sup> other voltages on request
<sup>(3)</sup> current derating required for voltage > 300Vdc, see the attached figure
<sup>(4)</sup> with single phase option (available on request) multiply for three this values

<sup>(5)</sup> at nominal voltage with linear load

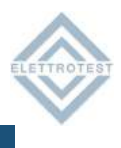

## **1.3. TECHNICAL SPECIFICATIONS**

## **1.3.1. MAXIMUM OUTPUT CURRENT VS OUTPUT DC VOLTAGE**

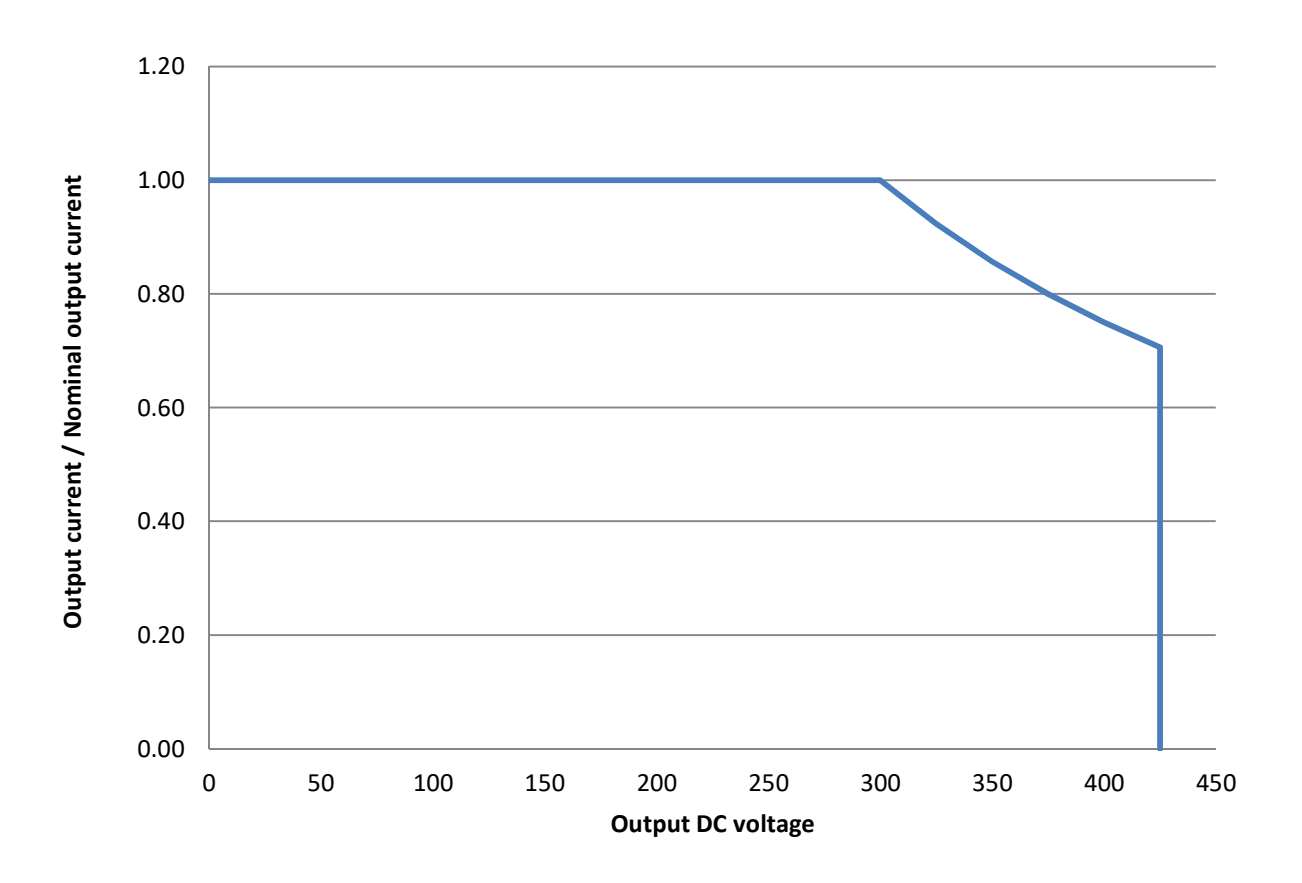

#### **1.3.2. INRUSH CURRENT VS TIME**

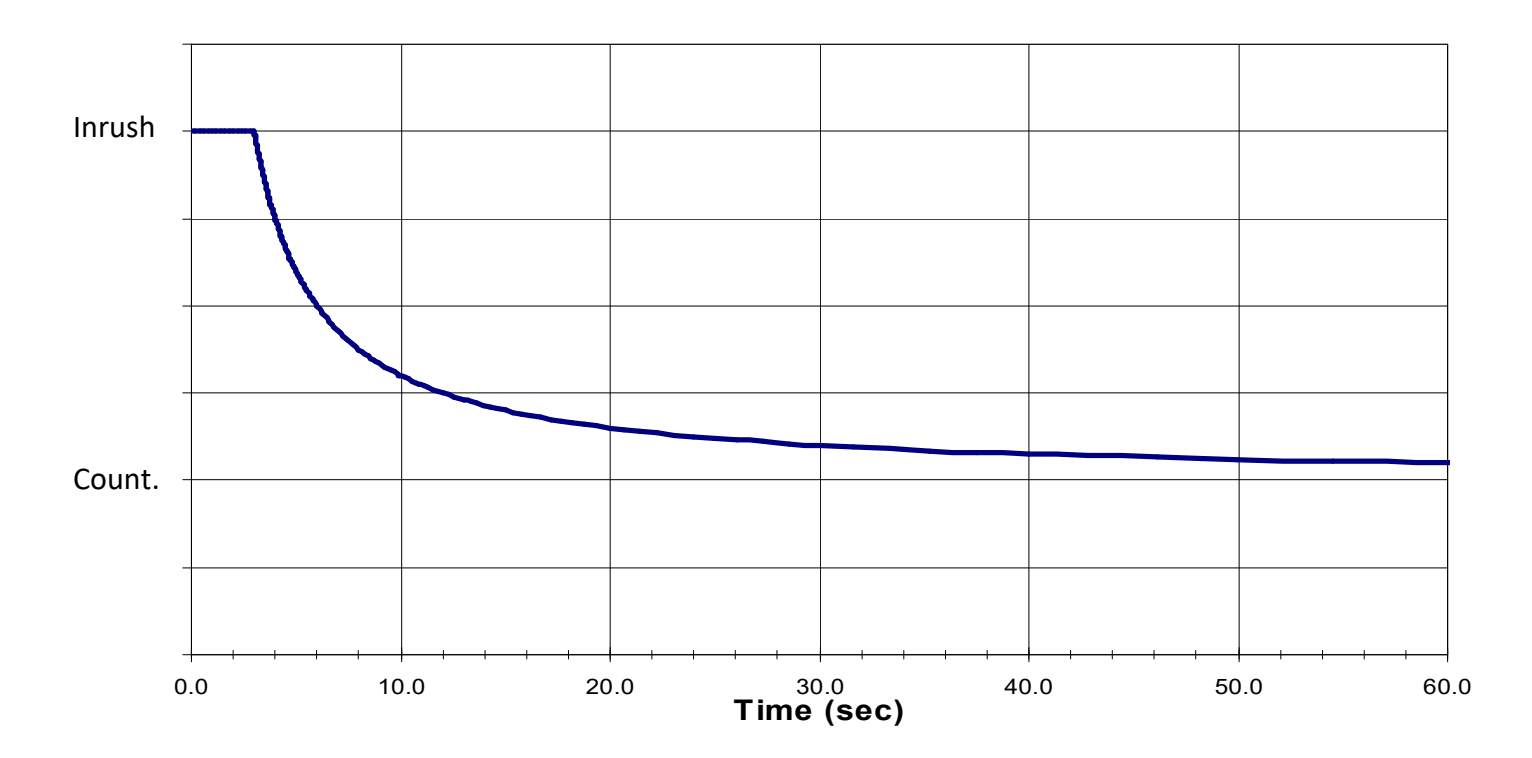

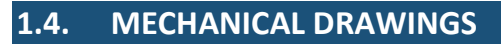

## 1.4.1. XPS/T 18KVA & XPS/T 30KVA

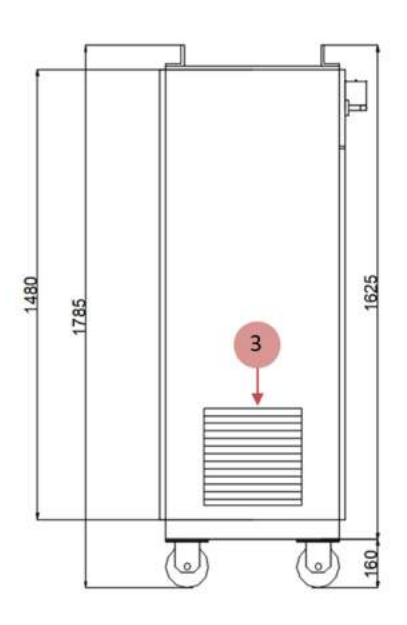

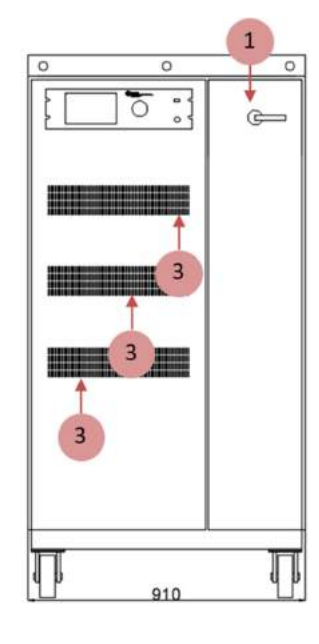

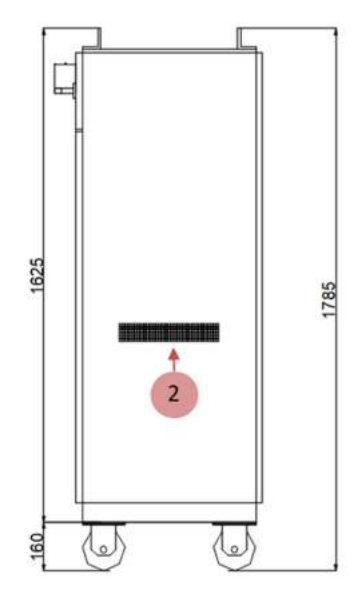

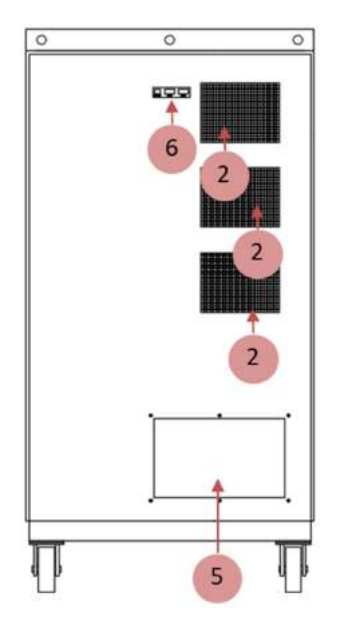

- 1 On/Off Switch
- $\rm 2-Fans$
- $\mathbf{3}-\mathbf{Cold}$  air entered
- 5 Rear panel for input & output connection
- 6 Communications panel

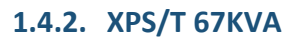

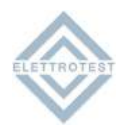

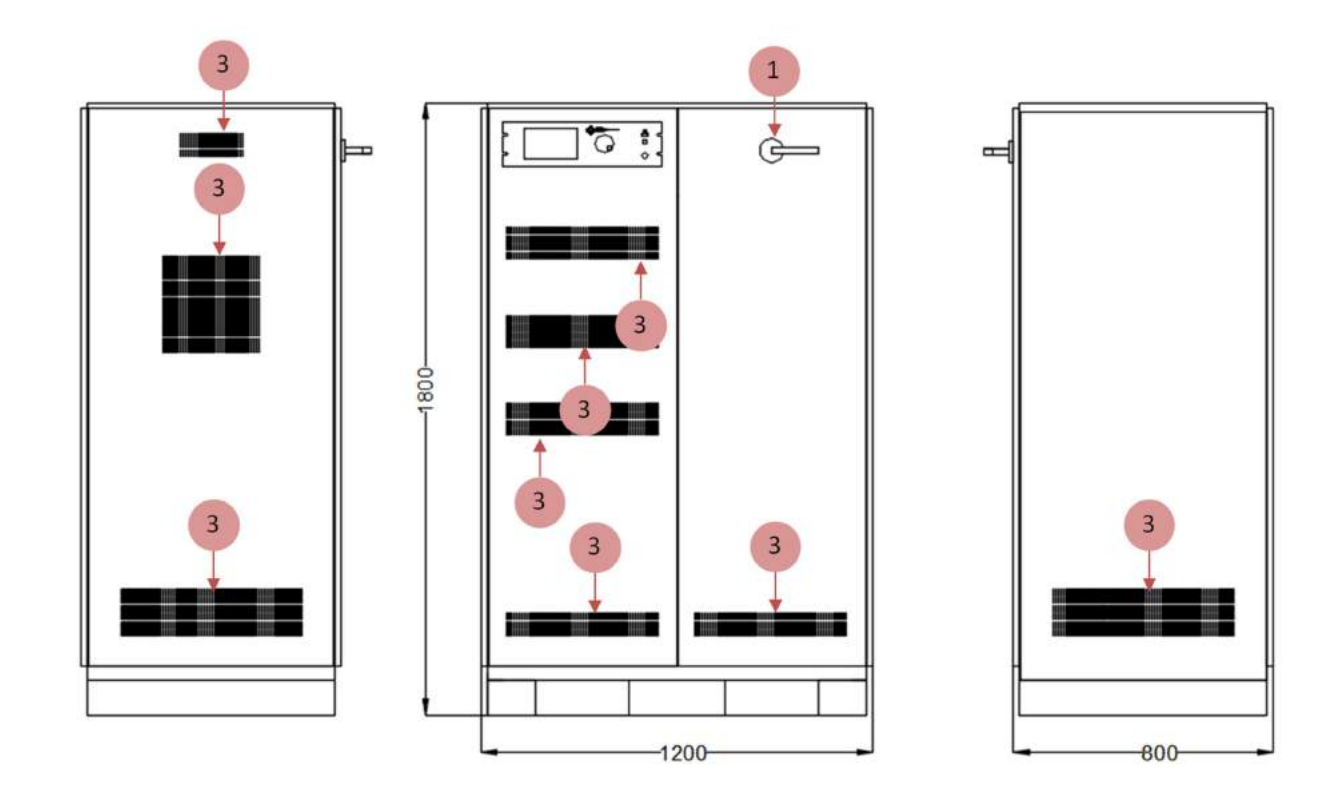

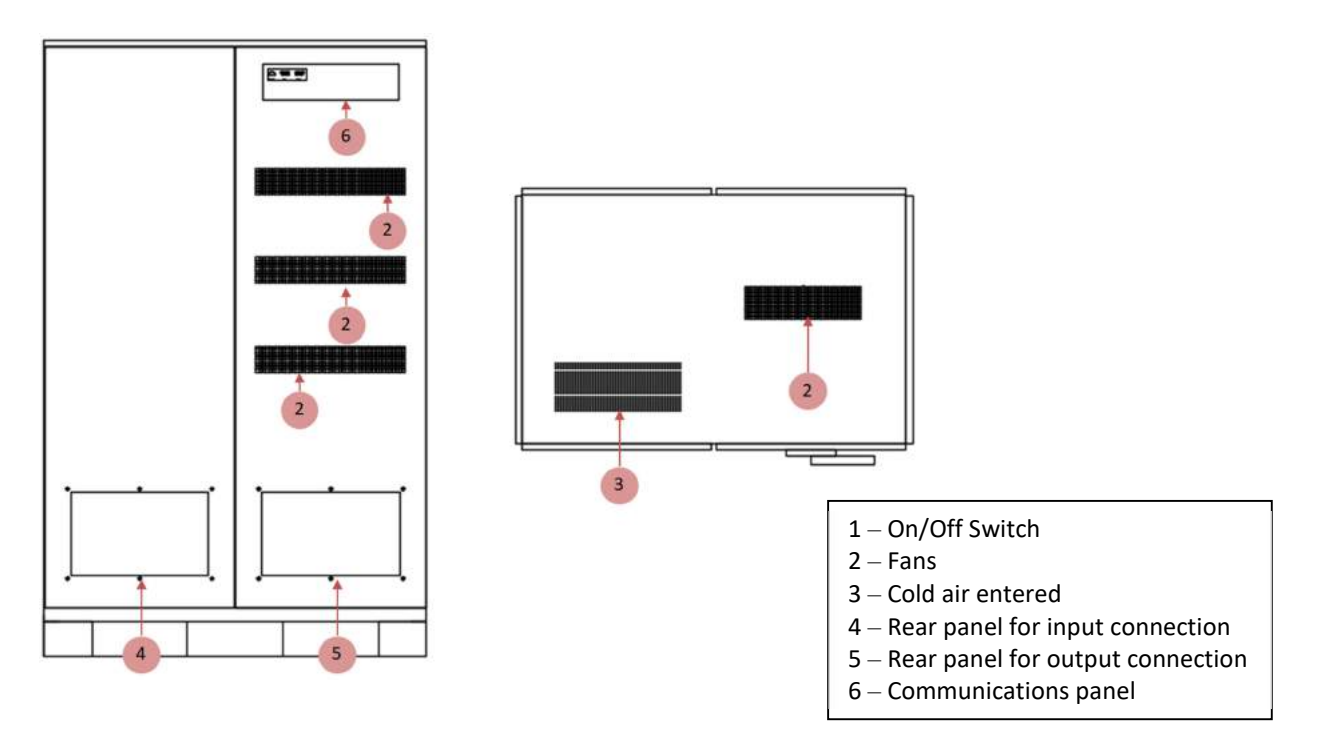

## 1.5. NOTES FOR USERS

## 1.5.1. FRONT PANEL

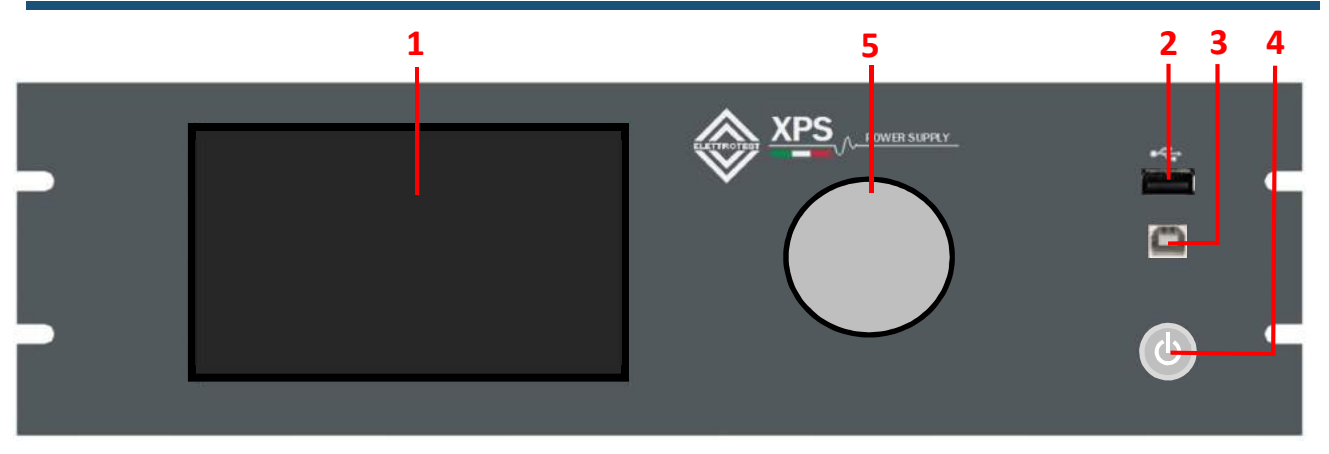

| ltem | Name                 | Description                                                       |  |  |
|------|----------------------|-------------------------------------------------------------------|--|--|
| 1    | Touch Screen         | Input programming data or options by using touch screen interface |  |  |
| 2    | USB Type A Interface | USB Type A for storage key                                        |  |  |
| 3    | USB Type B Interface | USB type B for uprgrade firmware                                  |  |  |
| 4    | Power Switch         | Press this button to switch on/off power part                     |  |  |
| 5    | Knob                 | Rotate to change the selected data                                |  |  |

## 1.5.2. REAR PANEL

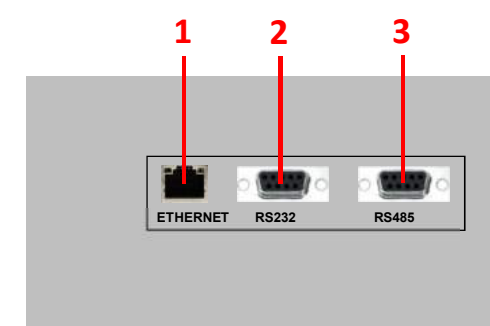

| Item | Name               | Description                                                  |  |
|------|--------------------|--------------------------------------------------------------|--|
| 1    | Ethernet Interface | This interface is used for remote control via Ethernet cable |  |
| 2    | RS232 Interface    | This interface is used for remote control via RS232 cable    |  |
| 3    | RS485 Interface    | This interface is used for remote control via RS485 cable    |  |

You can select the interface from the touch panel

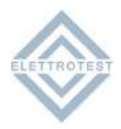

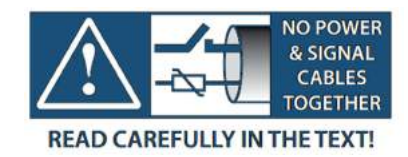

## 2.1. GENERAL NOTES

#### 2.1.1. INSPECTION

After unpacking the product, please inspect any damage that may have occurred during the shipment. Save all packing materials in case the product has to be returned one day. If any damage is found, please file a claim with the carrier immediately. Do not return the product to the factory without obtaining the prior Return Merchandise Authorization (RMA) acceptance from ELETTROTEST S.P.A.

#### 2.1.2. POWER CABLING

Take off the rear pannel

- Connect a supply cable 3P+T of adequate size to support the current of the model.
- Connect the load cable of correct size to support the maximum current load 3-phase and 1-phase if the option is installed.
- In case connect the sense cable, 3-phase and 1-phase if the option is installed.
- At the end, close the rear panel.

The signal part and the power part have not to cabled together.

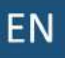

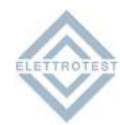

#### 2.1.3. XPS/T 18KVA & XPS/T 30KVA

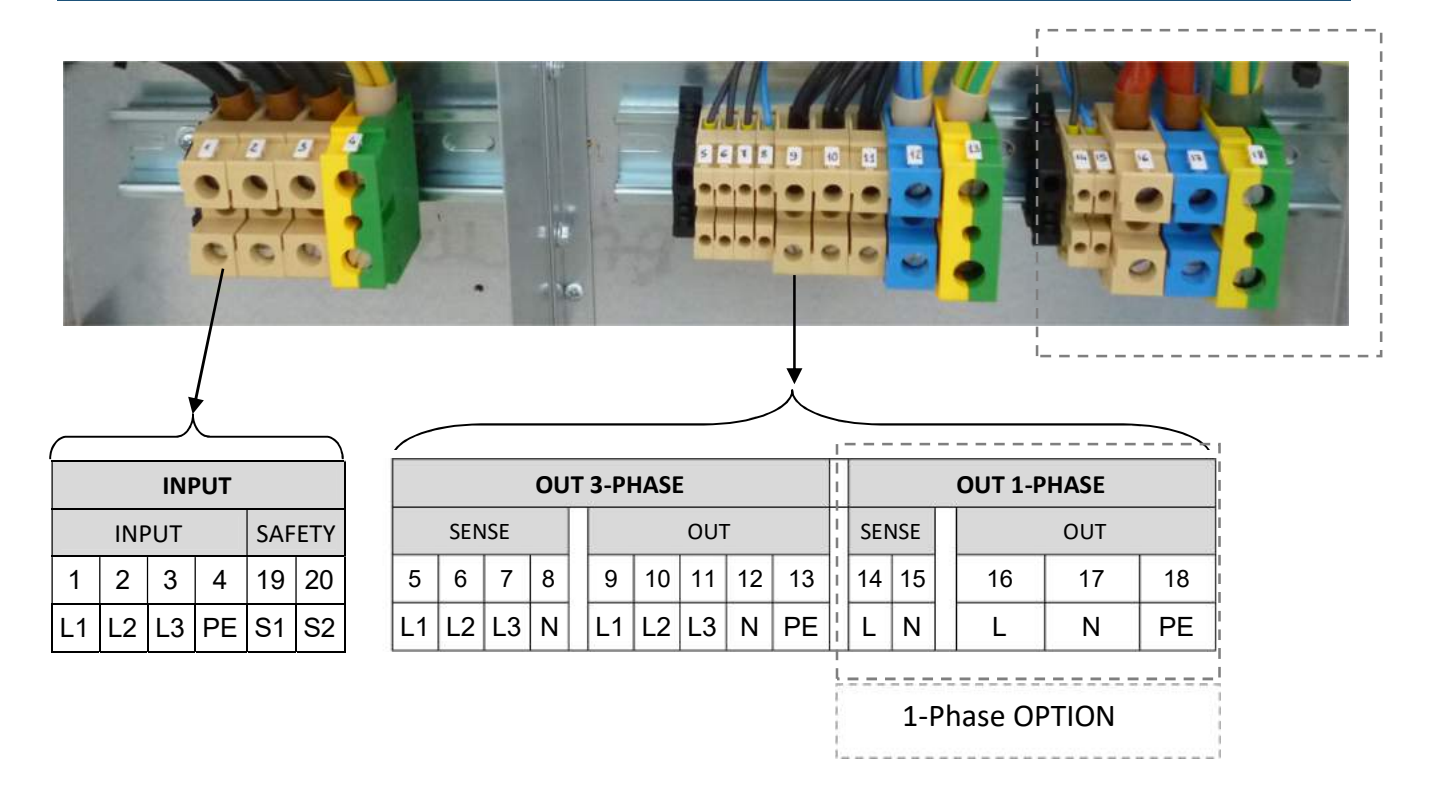

| Number  | Description             | Туре        |
|---------|-------------------------|-------------|
| 1,2,3   | Input Power Line        | Cabur CB610 |
| 4       | Pricipal Earth          | Cabur TO310 |
| 19,20   | Safety Contact          | Cabur CB240 |
| 5,6,7,8 | Output 3-Phase Sense    | Cabur CB240 |
| 9,10,11 | Output 3-Phase L1,L2,L3 | Cabur CB510 |
| 12      | Output 3-Phase N        | Cabur CBX62 |
| 13      | Output 3-Phase Earth    | Cabur TO310 |
| 14,15   | Output 1-Phase Sense    | Cabur CB240 |
| 16      | Output 1-Phase L        | Cabur CB610 |
| 17      | Output 1-Phase N        | Cabur CBX62 |
| 18      | Output 1-Phase Earth    | Cabur TO310 |

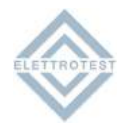

## 2.1.4. XPS/T 67KVA

| INPUT             | OUT 3-PHASE              | OUT 1-PHASE    |           |
|-------------------|--------------------------|----------------|-----------|
| 1 2 3 4 19 20     | SENSE OUT                | SENSE OUT      | <br> <br> |
| L1 L2 L3 PE S1 S2 | 5 6 7 8 9 10 11 12 13    | 14 15 16 17 18 |           |
|                   | L1 L2 L3 N L1 L2 L3 N PE | L N L N PE     | <br>      |
|                   |                          | 1-Phase OPTION |           |

| Number  | Description             | Туре                   |
|---------|-------------------------|------------------------|
| 1,2,3   | Input power line        | Italweber 2503210 (M8) |
| 4       | Pricipal Earth          | Cabur TO310            |
| 19,20   | Safety Contact          | Cabur CB240            |
| 5,6,7,8 | Output 3-Phase Sense    | Cabur CB240            |
| 9,10,11 | Output 3-Phase L1,L2,L3 | Cabur ACB185           |
| 12      | Output 3-Phase N        | Cabur ACB185           |
| 13      | Output 3-Phase Earth    | Cabur TO310            |
| 14,15   | Output 1-Phase Sense    | Cabur CB240            |
| 16      | Output 1-Phase L        | Cabur ACB185           |
| 17      | Output 1-Phase N        | Cabur ACB185           |
| 18      | Output 1-Phase Earth    | Cabur TO310            |

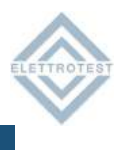

## 2.2. PROTECTION DEVICE

## 2.2.1. GENERAL DIAGRAM

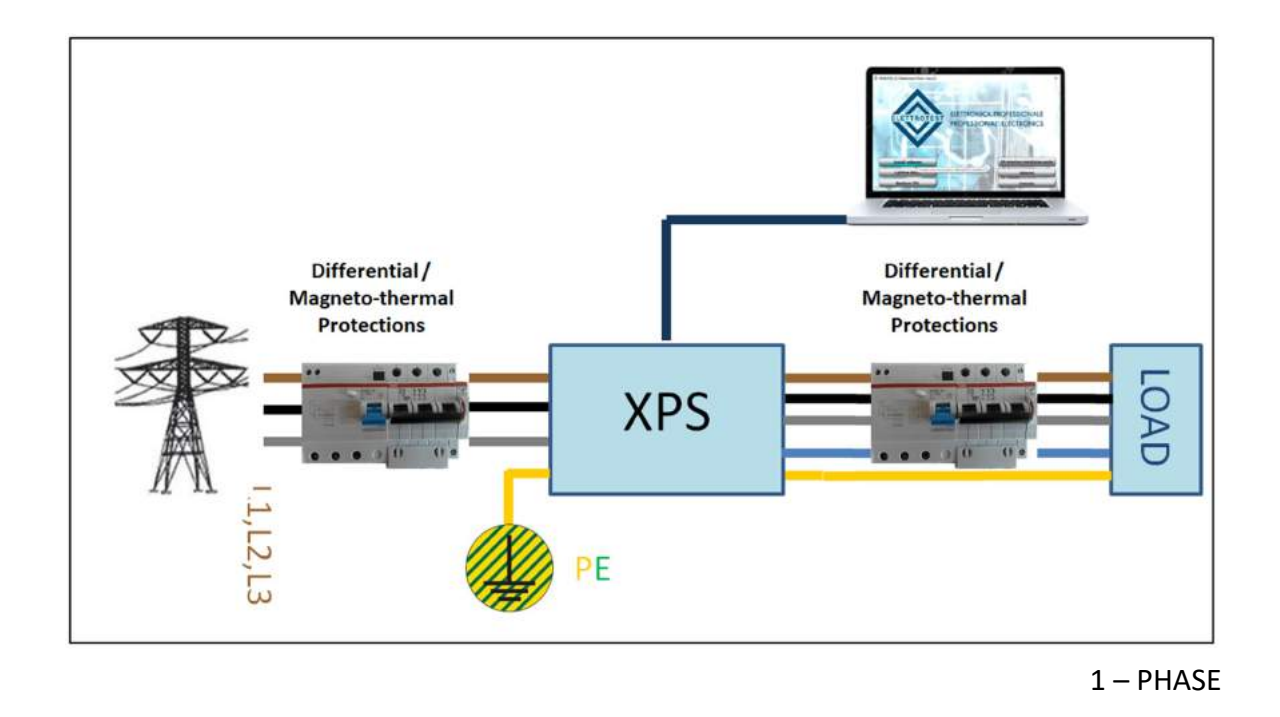

### 2.2.2. RCD PROTECTION

A residual-current device (RCD), or residual-current circuit breaker (RCCB), is a device that instantly breaks an electric circuit to prevent serious harm from an ongoing electric shock. It's recommended to **use B type** RCD with a earth leakage current of **30 mA** according to the nominal input characteristic (see section 1.2). The machine can absorb more than 100mA at high frequency, be secure the RCD has the filter for high frequency.

#### 2.2.3. MAGNETO-THERMAL PROTECTION

The Magneto-thermal circuit breaker protect the input line from short circuits. Generally depends on the load and on the connection (section and length of the cable).

It is recommended to use a magneto-thermal protection with **type C** curve according to the nominal input characteristic (see section 1.2).

#### 2.2.4. LINE FUSES

Fuses can be used to protect power line of the XPS. It's recommended to use delayed fuses according to the nominal input characteristic (see section 1.2).

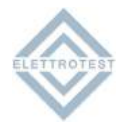

## 2.2.5. INTERNAL FUSES XPS/T 18KVA & XPS/T 30KVA

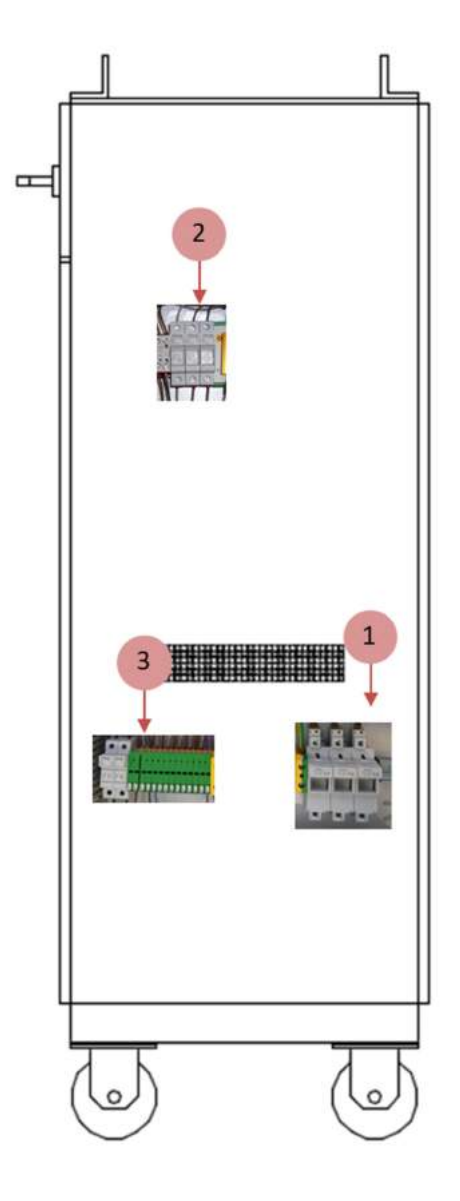

| ltem | Name       | Description            | Size  | Current | Туре | Voltage |
|------|------------|------------------------|-------|---------|------|---------|
| 1    | F1, F2, F3 | Mainline Input         | 22x58 | 80A     | GG   | 500V    |
| 2    | F4, F5, F6 | Main Pre-Charge        | 10x38 | 1A      | AM   | 500V    |
| 3    | F7, F8     | Input Aux Transformer  | 10x38 | 4A      | AM   | 500V    |
| 3    | F9, F10    | Output Aux Transformer | 5x20  | 6.3A    | AT   | 250V    |
| 3    | F10, F11   | Display                | 5x20  | 3.15A   | AT   | 250V    |
| 3    | F13, F14   | Aux Supply Phase 1     | 5x20  | 2.5A    | AT   | 250V    |
| 3    | F15, F16   | Aux Supply Phase 2     | 5X20  | 2.5A    | AT   | 250V    |
| 3    | F17, F18   | Aux Supply Phase 3     | 5X20  | 2.5A    | AT   | 250V    |
| 3    | F19, F20   | Cabinet Ventilation    | 5x20  | 2.5A    | AT   | 250V    |
| 3    | F21, F22   | Safety Circuit         | 5x20  | 1A      | AT   | 250V    |

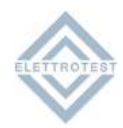

## 2.2.6. INTERNAL FUSES XPS/T 67KVA

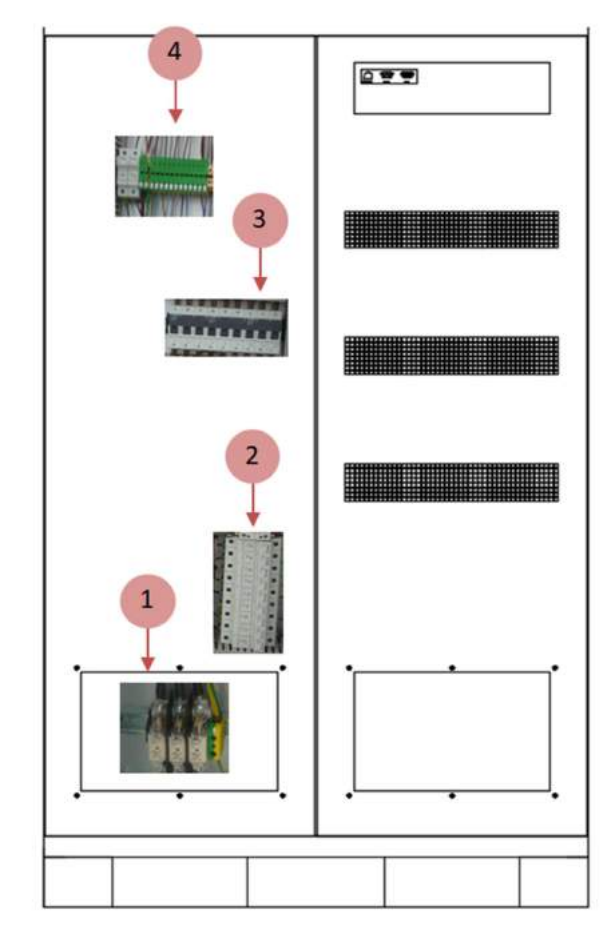

| ltem | Name          | Description            | Size  | Current | Туре | Voltage |
|------|---------------|------------------------|-------|---------|------|---------|
| 1    | F1, F2, F3    | Mainline Input         | NH00  | 160A    | GG   | 500V    |
| 3    | F4, F5, F6    | Input Phase 1          | 14x51 | 50A     | GG   | 400V    |
| 3    | F7, F8, F9    | Input Phase 2          | 14x51 | 50A     | GG   | 400V    |
| 3    | F10, F11, F12 | Input Phase 3          | 14x51 | 50A     | GG   | 400V    |
| 2    | F13, F14, F15 | Pre-charge Phase 1     | 10x38 | 1A      | AM   | 500V    |
| 2    | F16, F17, F18 | Pre-charge Phase 2     | 10x38 | 1A      | AM   | 500V    |
| 2    | F19, F20, F21 | Pre-charge Phase 3     | 10x38 | 1A      | AM   | 500V    |
| 4    | F22, F23      | Input Aux Transformer  | 10x38 | 4A      | AM   | 500V    |
| 4    | F24, F25      | Output Aux Transformer | 5x20  | 6.3A    | AT   | 250V    |
| 4    | F26, F27      | Display                | 5x20  | 3.15A   | AT   | 250V    |
| 4    | F28, F29      | Aux Supply Phase 1     | 5x20  | 2.5A    | AT   | 250V    |
| 4    | F30, F31      | Aux Supply Phase 2     | 5X20  | 2.5A    | AT   | 250V    |
| 4    | F32, F33      | Aux Supply Phase 3     | 5X20  | 2.5A    | AT   | 250V    |
| 4    | F34, F35      | Cabinet Ventilation    | 5x20  | 2.5A    | AT   | 250V    |
| 4    | F36, F37      | Safety Circuit         | 5x20  | 1A      | AT   | 250V    |

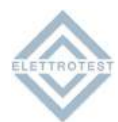

## 2.2.7. ACCESSORY XPS/T/18KVA & XPS/T/30KVA

| ltem | Description                | Pcs |
|------|----------------------------|-----|
| 1    | FUSE 22x58 80A GG 500V     | 2   |
| 1    | FUSIBILE 10x38 1A AM 500V  | 2   |
| 3    | FUSIBILE 10x38 4A AM 500V  | 2   |
| 4    | FUSIBILE 5x20 6.3A AT 250V | 2   |
| 5    | FUSIBILE 5x20 2.5A AT 250V | 2   |
| 6    | FUSIBILE 5x20 1A AT 250V   | 2   |
| 7    | USB KEY                    | 1   |

## 2.2.8. ACCESSORY XPS/T/67KVA

| Item | Description                | Pcs |
|------|----------------------------|-----|
| 1    | FUSE NH00 160A GG 500V     | 2   |
| 2    | FUSIBILE 14x51 50A GG      | 2   |
| 3    | FUSIBILE 10x38 4A AM 500V  | 2   |
| 4    | FUSIBILE 5x20 6.3A AT 250V | 2   |
| 5    | FUSIBILE 5x20 2.5A AT 250V | 2   |
| 6    | FUSIBILE 5x20 1A AT 250V   | 2   |
| 7    | USB KEY                    | 1   |

## 2.3. WIRING DIAGRAM

## 2.3.1. 2 WIRE CONFIGURATION

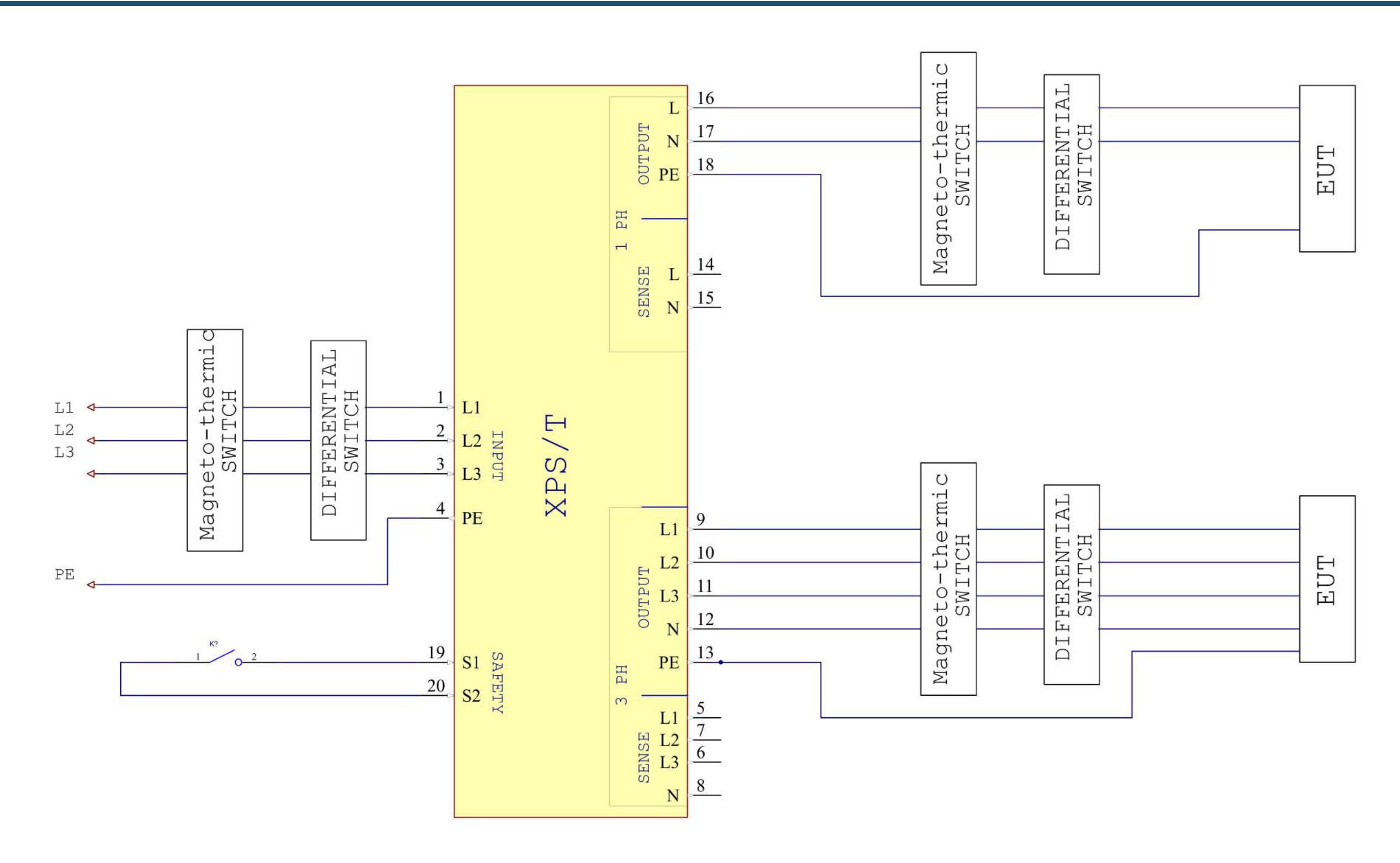

| 72 |    |    | IN | PUT |    |    | SENS | Е З |   |    | OUTP | UT 3 | PH |    | SENSE | 1  | OUT | PUT 1 1 | PH |
|----|----|----|----|-----|----|----|------|-----|---|----|------|------|----|----|-------|----|-----|---------|----|
| 1  | 2  | 3  | 4  | 19  | 20 | 5  | 6    | 7   | 8 | 9  | 10   | 11   | 12 | 13 | 14    | 15 | 16  | 17      | 18 |
| L1 | L2 | L2 | PE | S1  | s2 | L1 | L2   | L3  | N | L1 | L2   | L3   | Ν  | E  | L     | N  | L   | N       | PE |

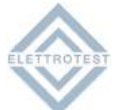

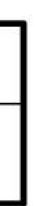

19

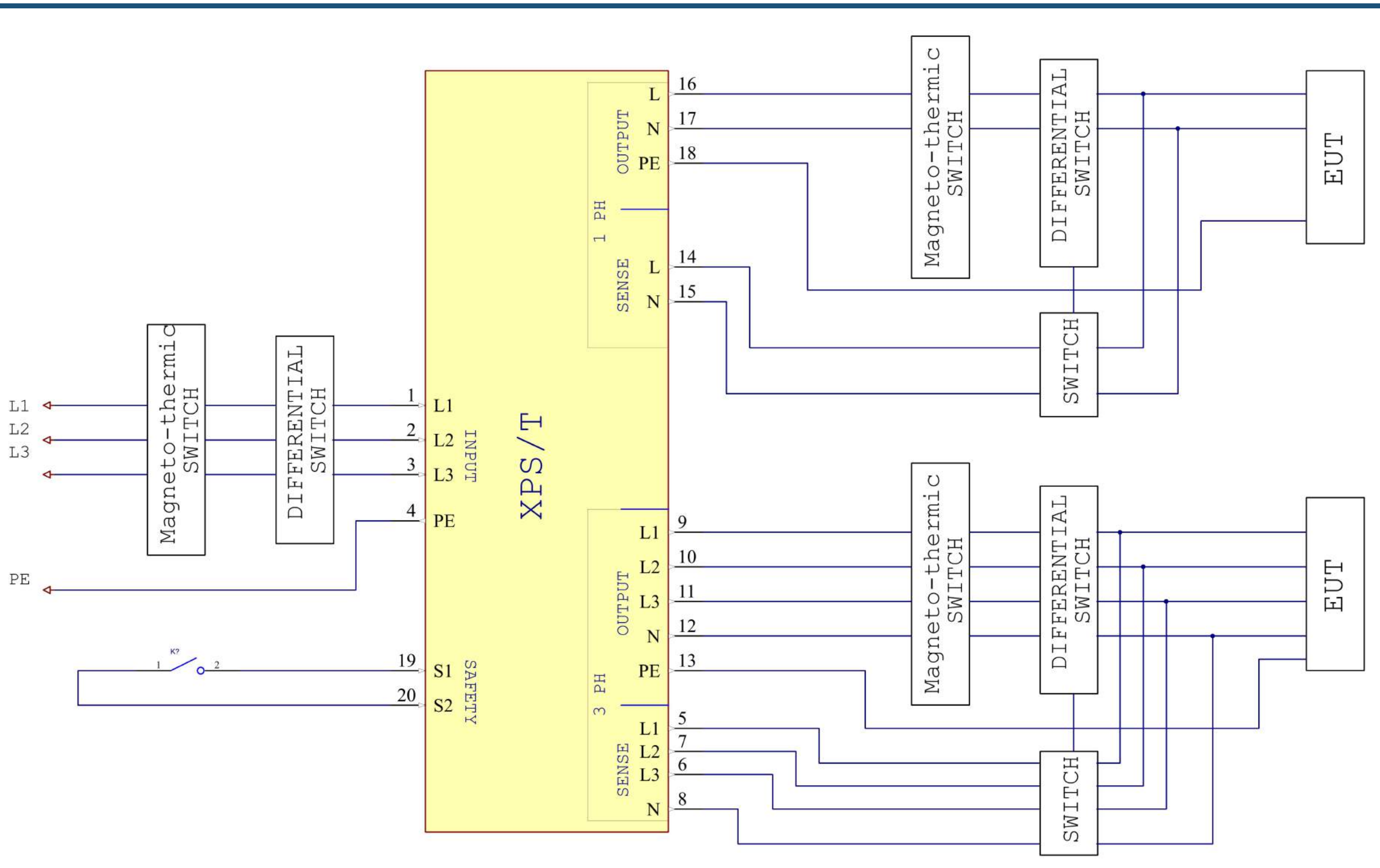

|    |    |    | IN | PUT |    | 23 | SENS | E 3 |   |    | OUTP | UT 3 | PH |    | SENSE | 1  | OUT | PUT 1 F | PH |
|----|----|----|----|-----|----|----|------|-----|---|----|------|------|----|----|-------|----|-----|---------|----|
| 1  | 2  | 3  | 4  | 19  | 20 | 5  | 6    | 7   | 8 | 9  | 10   | 11   | 12 | 13 | 14    | 15 | 16  | 17      | 1  |
| L1 | L2 | L2 | ΡE | S1  | S2 | L1 | L2   | L3  | Ν | L1 | L2   | L3   | Ν  | Ε  | L     | Ν  | L   | Ν       | P  |

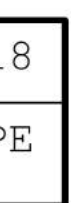

## 3. REMOTE CONTROL

## **3.1.** Control software

XPS can be remotely controlled via RS232, RS485, TCP/IP communication according to a copyrighted free protocol or SCPI. For further details on protocol, see the specific manual.

## **3.2.** RS232 serial cable

Use a serial cable according to the standard defined in the figure below.

| WIRING CONNECTION |                   |                |  |  |  |  |
|-------------------|-------------------|----------------|--|--|--|--|
| PC                |                   | XPS            |  |  |  |  |
| DB9 Poles Female  |                   | DB9 Poles Male |  |  |  |  |
|                   |                   |                |  |  |  |  |
| 2                 | $\Leftrightarrow$ | 2              |  |  |  |  |
| 3                 | $\Leftrightarrow$ | 3              |  |  |  |  |
| 5                 | $\Leftrightarrow$ | 5              |  |  |  |  |
|                   |                   |                |  |  |  |  |

## 3.3. RS485 pinout

It is 2 wire configuration

| DB9 Pol        | es Female     |
|----------------|---------------|
| 1:<br>2:<br>5: | B<br>A<br>GND |
|                |               |

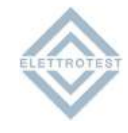

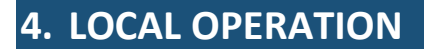

The product can support local operation or remote operation enabled via complete communication interfaces, such as RS232, RS485, Ethernet.

In this section, the local operation enabled via the 7-inch touch screen on the front panel will be described.

The product is configured for local operation when it is turned on.

#### 4.1. POWER ON

Apply power to the unit and turn the ON/OFF switch (see section 1.4) in position 1; in this condition the touch screen on the front panel will light up and:

- if the power switch (see section 1.5.1) is in position OFF, XPS will not start and the user must press it to start the boot process
- if the power switch (see section 1.5.1) is in position ON, will be displayed the boot page with logo and the revision of firmware installed and the start up procedure will be completed with the home page view

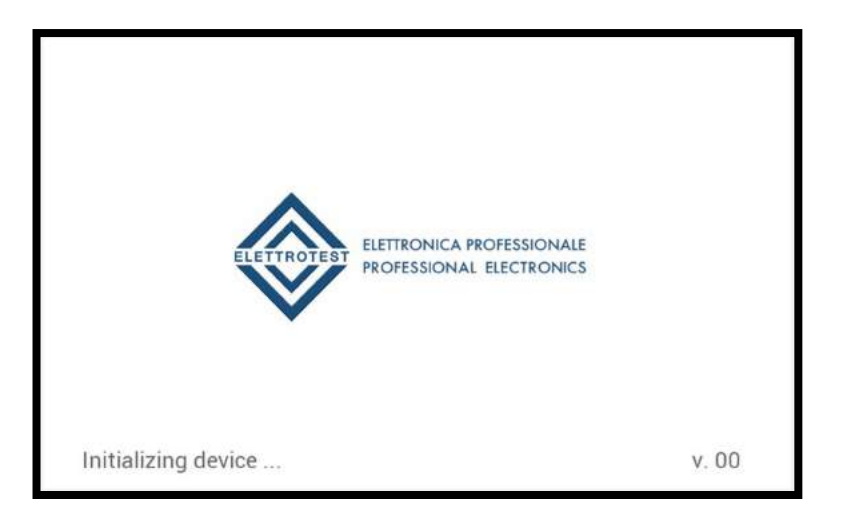

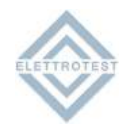

## 4.2. HOME PAGE

When the user turns on the XPS, the touchscreen shows the HOME PAGE after the startup procedure. The XPS starts at the factory default configuration (for the first start) or at the last stored setting.

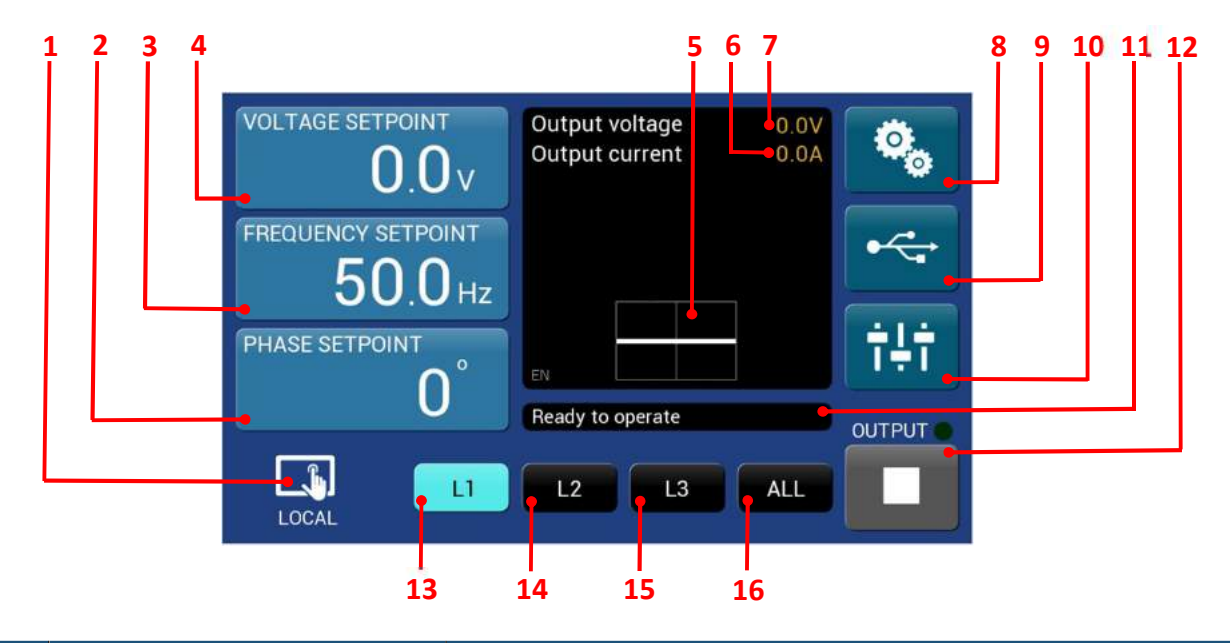

| ltem | Name                      | Description                                        |
|------|---------------------------|----------------------------------------------------|
| 1    | Local/Remote Icon         | Displays if the XPS is in Local or Remote mode     |
| 2    | Phase Setpoint button     | Allows to set the phase value of the selected line |
| 3    | Frequency Setpoint button | Allows to set the frequency value                  |
| 4    | Voltage Setpoint button   | Allows to set the voltage value                    |
| 5    | Wave display              | Displays the waveform (AC or DC)                   |
| 6    | Output Current            | Displays the value of output current               |
| 7    | Output Voltage            | Displays the value of output voltage               |
| 8    | General Settings button   | Allows access to the settings menu page            |
| 9    | USB button                | Allows access to the USB menu page                 |
| 10   | Slide button              | Allows access to special functions page            |
| 11   | Information bar           | Displays information for the user                  |
| 12   | Output button             | Allows to enable the output                        |
| 13   | L1 button                 | Allows to modify the L1 setpoint only              |
| 14   | L2 button                 | Allows to modify the L2 setpoint only              |
| 15   | L3 button                 | Allows to modify the L3 setpoint only              |
| 16   | All button                | Allows to apply the same setpoint to all phases    |

By clicking on the button  $50.0_{Hz}$ , the "VOLTAGE SETPOINT" button will be colored to confirm the choice and a numeric keyboard will appear to manually set the voltage value.

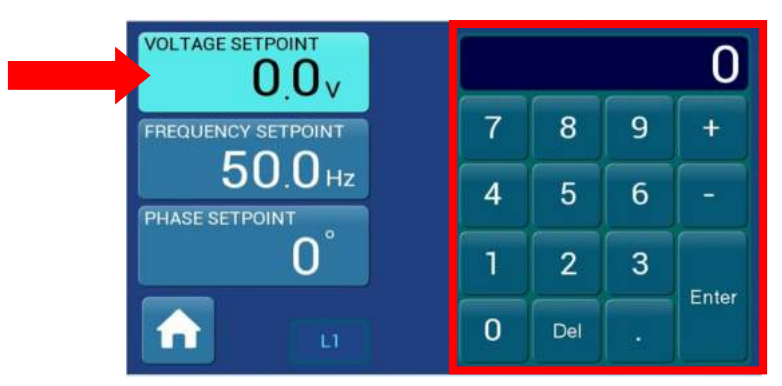

Then press "Enter" to confirm the new setting.

## 4.4. FREQUENCY SETPOINT

By clicking on the button 0°, the "FREQUENCY SETPOINT" button will be colored to confirm the chose and a numeric keyboard will appear to manually set the frequency value.

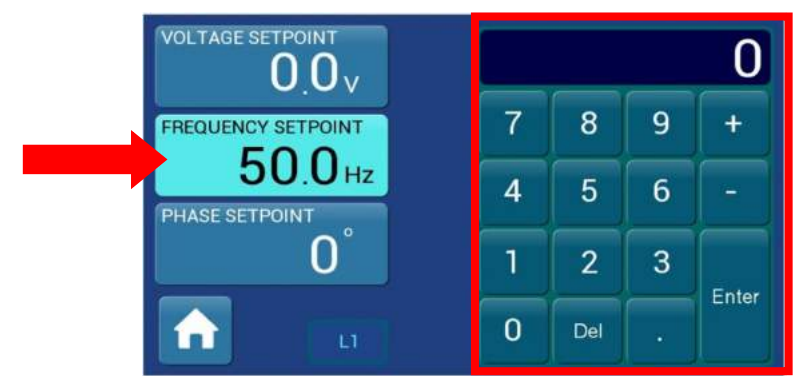

Then press "Enter" to confirm the new setting.

## 4.5. PHASE SETPOINT

By clicking on the button  $0.0_{\vee}$ , the "PHASE SETPOINT" button will be colored to confirm the choice and a numeric keyboard will appear to manually set the phase value.

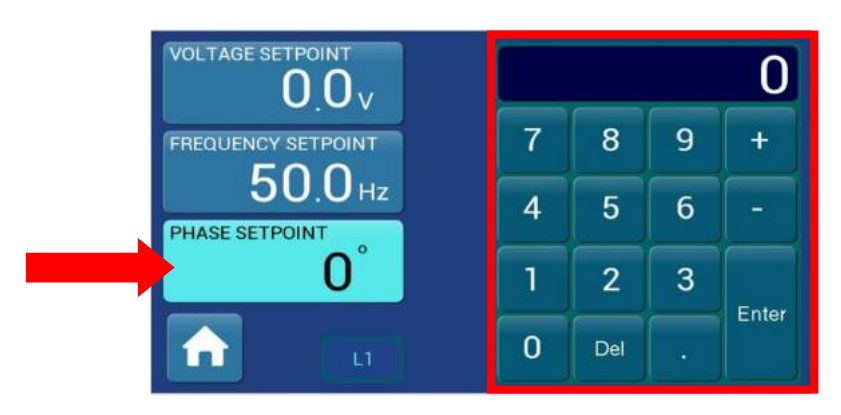

Then press "Enter" to confirm the new setting.

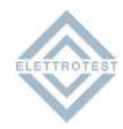

## 4.6. SETTINGS MENU

By clicking on the button

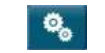

, allows to access the Settings Menu page

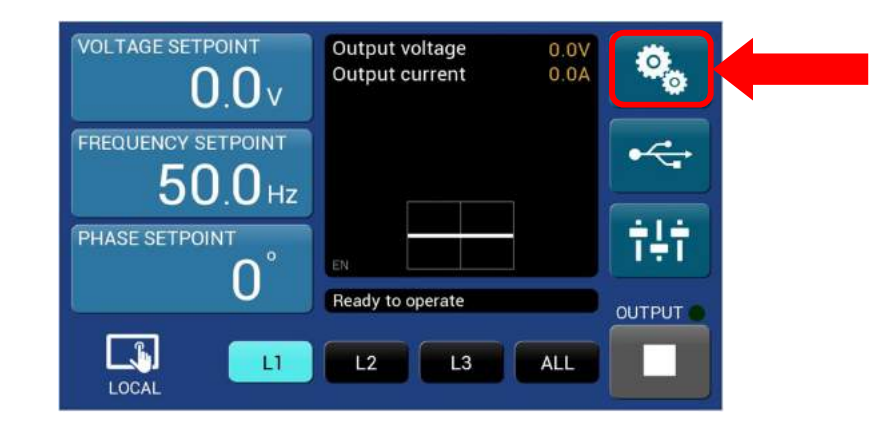

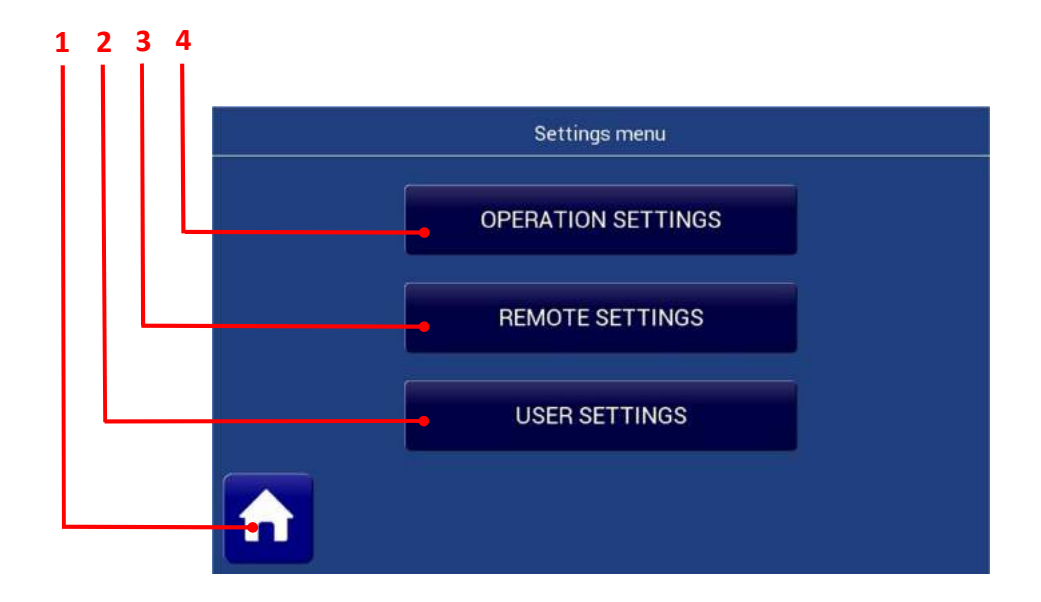

| ltem | Name                     | Description                                  |
|------|--------------------------|----------------------------------------------|
| 1    | Home button              | Allows to come back to the Home page         |
| 2    | User Setting button      | Allows to access the User Settings page      |
| 3    | Remote Setting button    | Allows to access the Remote Settings page    |
| 4    | Operation Setting button | Allows to access the Operation Settings page |

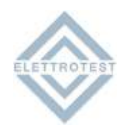

, allows to access the

### 4.6.1. OPERATION SETTINGS

By clicking on the general OPERATION SETTING button OPERATION SETTINGS Operation setting menu page

1 2 3 4 5 6 Operation settings CURRENT MODE CONTINUOUS AC/DC MODE AC OUTPUT MODE 3-PHASE RANGE MODE HIGH-RANGE SENSE MODE 2-WIRE

| Item | Name               | Description                                                                           |
|------|--------------------|---------------------------------------------------------------------------------------|
| 1    | Home button        | Allows to come back to the Home page                                                  |
| 2    | SENSE BUTTON       | <ul><li>Allow to change the sense mode from</li><li>2-WIRE</li><li>4-WIRE</li></ul>   |
| 3    | RANGE MODE BUTTON  | THIS MACHINE HAS ONLY HIGH RANGE                                                      |
| 4    | OUTPUT MODE BUTTON | <ul><li>Allow to change the range mode from</li><li>3-PHASE</li><li>1-PHASE</li></ul> |
| 5    | AC/DC MODE BUTTON  | <ul><li>Allow to change the AC/DC mode from</li><li>DC</li><li>AC</li></ul>           |
| 6    | CURRENT MODE       | THIS MACHINE HAS ONLY COUNTINOUS MODE                                                 |

#### 4.6.1.1. SENSE MODE

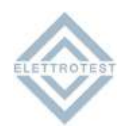

The output voltage's stabilization behave in the same way in both the configurations on the XPS output terminals (2 wire) and on a possible long distance outlet (4 wire), to eliminate the fall in voltage due to cable connections. To operate the long distance stabilization first connect the opposite terminals on the back of the machine following the indications at the voice INSTALLATION. The choice of the kind of long distance stabilization can be operated by pushing the buttons SENSE, the 4WIRE and 2WIRE configuration is indicated with a LED. Note that the XPS corrects voltage drop on wires up to 5% of set voltage to prevent any overheating of the line, exceeded this limit, the XPS does not guarantee that the value of output voltage is equal to the voltage setting and It displays an error signal (see VOLTAGE ALARMS).

## 4.6.1.2. **OUTPUT MODE**

If the machine has this options you can select 1-phase or 3-phase. In 1-phase mode the machine supply all the power in only one phase.

The output power is variable to type of the load, for resistive load the is nominal power, for inductor load is greater of the nominal power, for capacitor load is less of the nominal power.

## 4.6.1.3. AC/DC

The XPS is able to supply AC and DC voltage with the limit you can find on the chart 1.6, each phase are independent so it is possible to supply three different AC or DC voltage for each phase.

#### 4.6.2. REMOTE SETTINGS

By clicking on the general REMOTE SETTING button , allows to access the settings menu page, this page depends from the serial output (ETHERNET / RS232 / RS485), down there is a table with the available protocol in the different interface

| Protocol        | RS2       | 232                   | RS4       | 85                    | Ethernet  |                           |  |
|-----------------|-----------|-----------------------|-----------|-----------------------|-----------|---------------------------|--|
| 11000001        | Available | Speed                 | Available | Speed                 | Available | Mode                      |  |
| Elettrotest     | Yes       | 1200<br>9600<br>19200 |           |                       | Yes (*)   | TCP server<br>Virtual com |  |
| SCPI            | Yes       | 1200<br>9600<br>19200 |           |                       | Yes (*)   | TCP server<br>Virtual com |  |
| Modbus<br>RTU   |           |                       | Yes       | 1200<br>9600<br>19200 | Yes(*)    | TCP server<br>Virtual com |  |
| Modbus<br>TCPIP |           |                       |           |                       | Yes       | TCP server<br>Virtual com |  |

(\*) - The same protocol is encapsulated on TCP communication

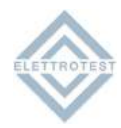

### 4.6.2.1. ETHERNET settings

|               | Remote     | settings       |               |
|---------------|------------|----------------|---------------|
| SERIAL OUTPUT | ETHERNET   | OPERATION MODE | TCP SERVER    |
| PROTOCOL      | MODBUS TCP | IP ADDRESS     | 192.168.1.2   |
|               |            | SUBNET MASK    | 255.255.255.0 |
|               |            | GATEWAY        | 192.168.1.1   |
|               |            |                |               |
| <b>f</b>      |            |                |               |

#### 4.6.2.2. RS 232 settings

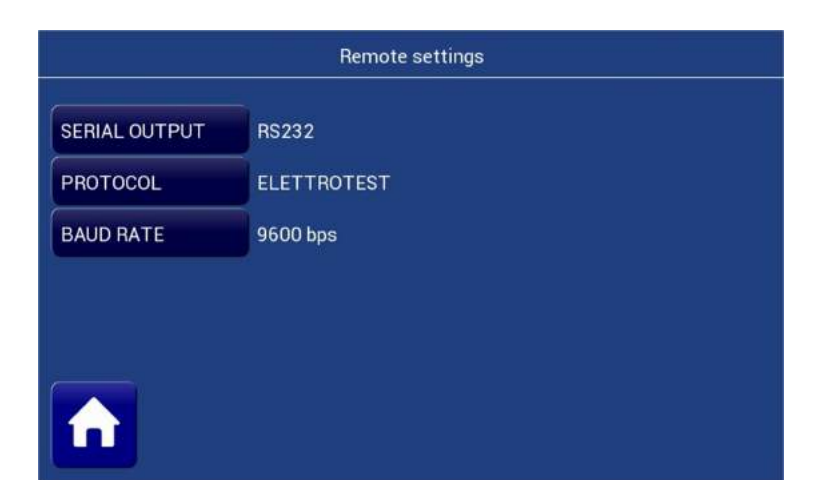

## 4.6.2.3. RS485 settings

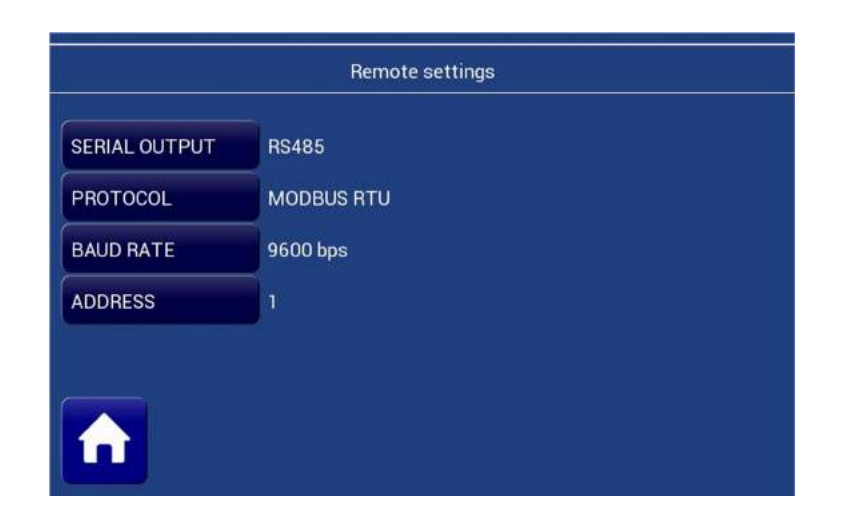

(

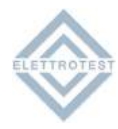

### 4.6.3. USER SETTINGS

By clicking on the general USER SETTING button menu page

USER SETTINGS

, allows to access the settings

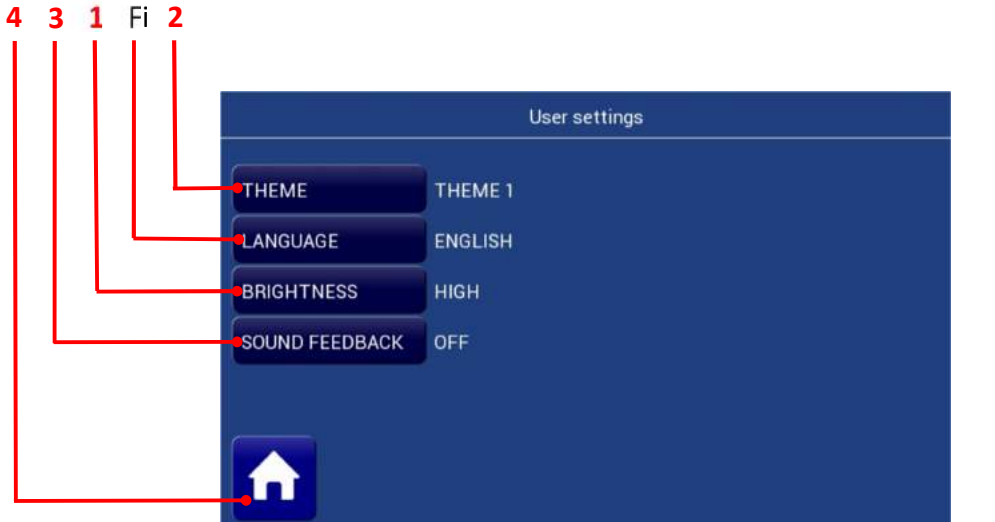

Figure 8.11

| ltem | Name                  | Description                               |
|------|-----------------------|-------------------------------------------|
| 1    | Home button           | Allows to come back to the Home page      |
| 2    | Sound Feedback button | Allows to enable o disable sound feedback |
| 3    | Brightness button     | Allows to change the display brightness   |
| 4    | Language button       | Allows to change the menu language        |
| 5    | Theme button          | Allows to change the interface colours    |

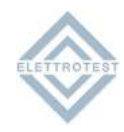

## 4.7. OPERATION MENU

By clicking on the button

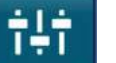

, allows to access the Operation menu page

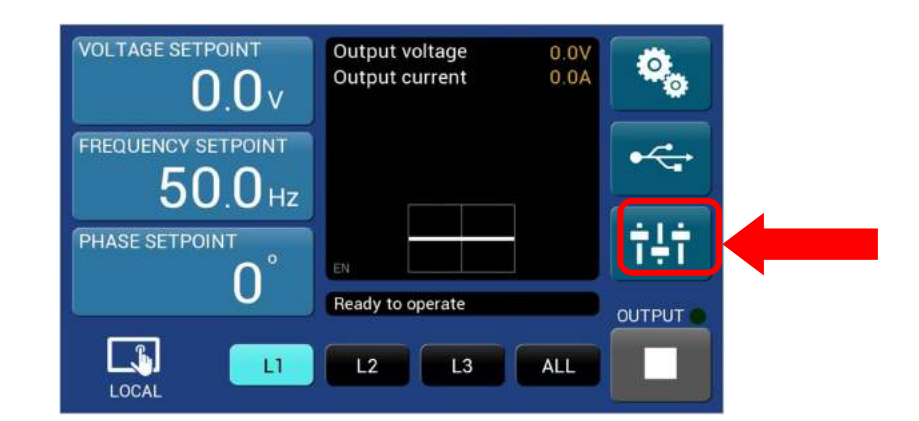

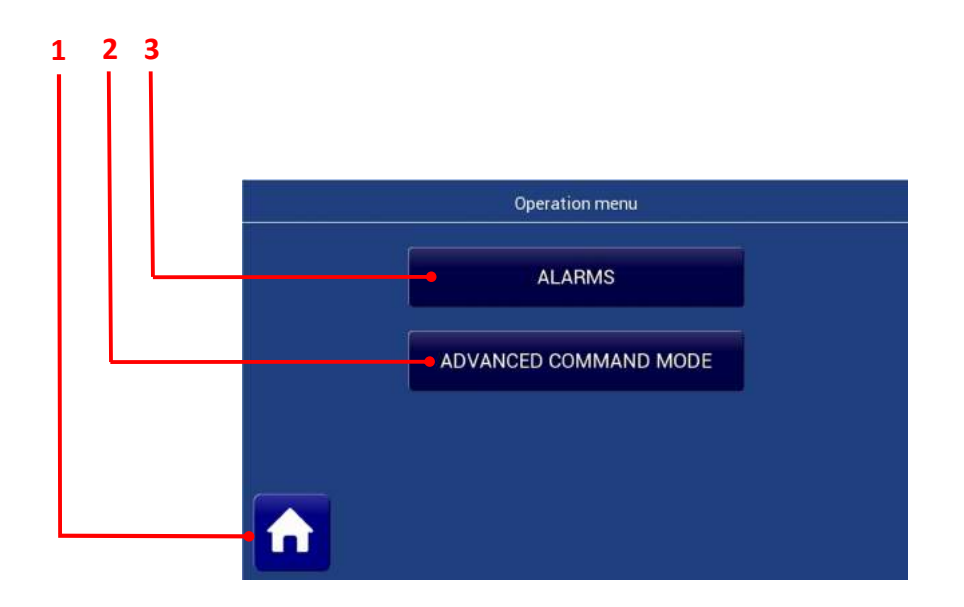

| ltem | Name                                 | Description                                     |
|------|--------------------------------------|-------------------------------------------------|
| 1    | Home button                          | Allows to come back to the Home page            |
| 2    | Advanced command mode <sup>(1)</sup> | Allows to access the Advanced command mode page |
| 3    | Alarms button                        | Allows to access the Alarm page                 |

<sup>(1)</sup> Only for Elettrotest use.

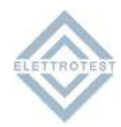

#### 4.7.1. ALARMS

| y clicking on the button | ALARMS , allows to access the A | larms page |
|--------------------------|---------------------------------|------------|
|                          | Alarms                          |            |
|                          | NO ALARMS DETECTED              |            |
|                          | REMOTE SETTINGS                 |            |
|                          | CURRENT LIMITATION              |            |
|                          | OOO INVERTER COMMUNICATION      |            |
|                          |                                 |            |
|                          | BUS OVERVOL TAGE                |            |
|                          | BUS UNDERVOLTAGE                |            |
|                          | O O O OVERTEMPERATURE           |            |
| (market)                 |                                 |            |
|                          | PE OVERVOLTAGE                  |            |

## 4.7.1.1. REMOTE SETTING

The alarm appears when there is problem with the connection board

#### 4.7.1.2. CURRENT LIMITATION

XPS works a control of the output current and this allows it to support for an indefinite time the output short circuit. In case of loads that absorb a current superior than the nominal one XPS works a limitation of the same current. In case of current limitation the output wave is no more guaranteed and so it will show an harmonic distortion.

Not linear loads with an overload less than the nominal one but with a very high crest factor current allow the current defence.

#### 4.7.1.3. INVERTER COMMUNICATION

The alarm appears when there is problem on the communication between the inverter and the display.

#### 4.7.1.4. INVERTER SEQUENCE

The alarm appears when there is problem on inverter startup procedure

#### 4.7.1.5. BUS OVERVOLTAGE & UNDERVOLTAGE

XPS can work with network voltage variations of  $\pm$ 10%, if these limits are exceeded XPS stops and show the alarm.

If the network voltage is too low XPS stops and the **UNDERVOLTAGE** alarm is on.

If the network voltage is too high XPS stops and the **OVERVOLTAGE** alarm is on.

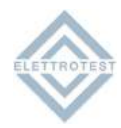

## 4.7.1.6. OVERTEMPERATURE

The alarm appears in case of high temperature inside of XPS.

## 4.7.1.7. INVERTER ALARM

In case of bad operations of the overload sections (inverter) XPS stops and the **INVERTER** alarm is active

## **5. GUARANTEE**

The instrument is guarantee for one year in all his mechanical and electronic components. Naturally are not admitted handlings not anticipated in the present handbook.

The instrument has consigned complete of CERTIFICATE of CALIBRATION, that guarantees the integrity of the same.

Such document must accompany the apparatus in case of periodic verification always.

Elettrotest Spa is committed to a program of continuous improvement of products and information to the customer.

Therefore, the company reserves the right to make changes to the documentation and specifications without notice and assumes no responsibility for any incorrect information.

| Rel. | Date     | Descriptions            |
|------|----------|-------------------------|
|      |          |                         |
|      |          |                         |
| 0.2  | 20/11/20 | Update front panel menu |
| 0.1  | 23/07/20 | Update                  |
| 0.0  | 07/06/20 | First emission          |

Distributed by:

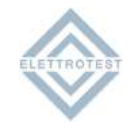